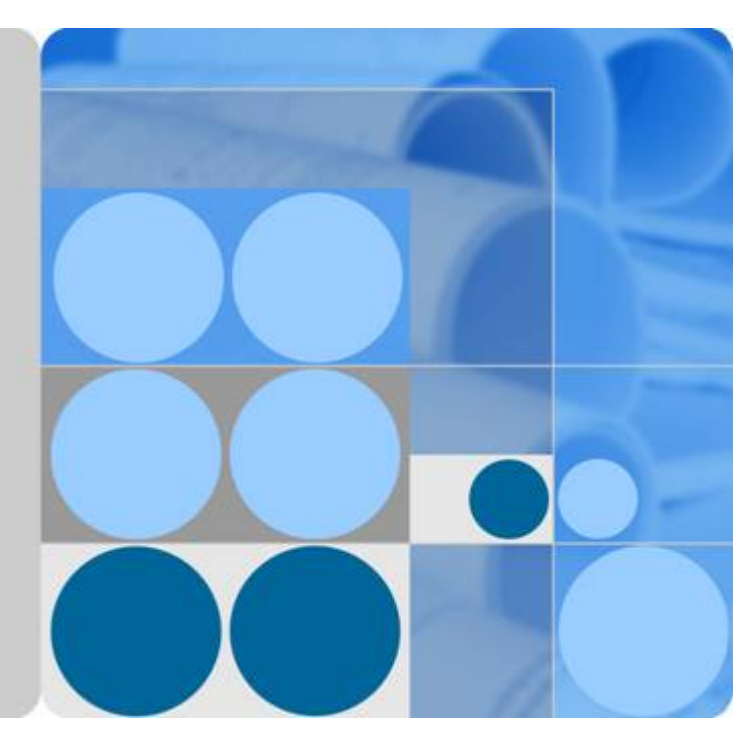

# SMU11B V500R003C00 站点监控单元

# 用户手册

文档版本 02 发布日期 2020-08-12

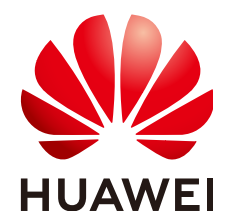

华为技术有限公司

#### 版权所有 © 华为技术有限公司 2020。保留一切权利。

非经本公司书面许可,任何单位和个人不得擅自摘抄、复制本文档内容的部分或全部,并不得以任何形式传播。

#### 商标声明

#### 注意

您购买的产品、服务或特性等应受华为公司商业合同和条款的约束,本文档中描述的全部或部分产品、服务或 特性可能不在您的购买或使用范围之内。除非合同另有约定,华为公司对本文档内容不做任何明示或默示的声 明或保证。

由于产品版本升级或其他原因,本文档内容会不定期进行更新。除非另有约定,本文档仅作为使用指导,本文 档中的所有陈述、信息和建议不构成任何明示或暗示的担保。

## 华为技术有限公司

地址: 深圳市龙岗区坂田华为总部办公楼 邮编: 518129

网址: <u>https://www.huawei.com</u>

客户服务邮箱: <u>support@huawei.com</u>

客户服务电话: 4008302118

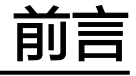

## 概述

本用户手册内容包括:模块介绍、面板及接口介绍、Web用户界面介绍、应用指导及特性。

用户手册描述了SMU的完整功能,针对产品介绍、系统维护进行描述。

用户手册中所涉及的图片仅供参考,请以实物为准。

## 读者对象

本文档(本指南)主要适用于以下工程师:

- 销售工程师
- 技术支持工程师
- 维护工程师

## 符号约定

在本文中可能出现下列标志,它们所代表的含义如下。

| 符号   | 说明                                                                        |
|------|---------------------------------------------------------------------------|
| ▲ 危险 | 表示如不避免则将会导致死亡或严重伤害的具有高等级风险的危<br>害。                                        |
| ▲ 警告 | 表示如不避免则可能导致死亡或严重伤害的具有中等级风险的危<br>害。                                        |
| ▲ 注意 | 表示如不避免则可能导致轻微或中度伤害的具有低等级风险的危<br>害。                                        |
| 须知   | 用于传递设备或环境安全警示信息。如不避免则可能会导致设备<br>损坏、数据丢失、设备性能降低或其它不可预知的结果。<br>"须知"不涉及人身伤害。 |

| 符号   | 说明                                                  |
|------|-----------------------------------------------------|
| 🛄 说明 | 对正文中重点信息的补充说明。<br>"说明"不是安全警示信息,不涉及人身、设备及环境伤害信<br>息。 |

## 修改记录

修改记录累积了每次文档更新的说明。最新版本的文档包含以前所有文档版本的更新内容。

### 文档版本 02 (2020-08-12)

刷新了<mark>表1-3</mark>

### 文档版本 01 (2020-02-28)

第一次正式发布。

| 目 录 |
|-----|
|-----|

| 前言                                                                                                    | ii                                |
|----------------------------------------------------------------------------------------------------|-----------------------------------|
| 1 部件介绍                                                                                                    | 1                                 |
| 1.1 监控模块 SMU11B                                                                                                    | 1                                 |
| 1.2 扩展盒 MUE03A                                                                                                    | 5                                 |
| 2 田白奥商                                                                                                    | 10                                |
| 2 73/ 27回                                                                                                    | 10                                |
| 2.1 建反通信线                                                                                                    |                                   |
|                                                                                                    | 12                                |
| 31 NetEco 答理                                                                                                    | 12                                |
| 3.1 1 IP 组网                                                                                                    |                                   |
| 3.1.2 登录 NetEco                                                                                                    |                                   |
| 3.2 网管管理(SNMP协议)                                                                                                    |                                   |
| 3.2.1 连接通信线                                                                                                    |                                   |
| 3.2.2 SNMP 参数设置                                                                                                    | 15                                |
| 3.2.3 网管调测                                                                                                    | 17                                |
|                                                                                                    |                                   |
| 4 常用操作                                                                                                    | 18                                |
| <b>4 常用操作</b><br>4.1 备份当前配置                                                                                                    | <b>18</b><br>18                   |
| <b>4 常用操作</b><br>4.1 备份当前配置<br>4.2 导入配置文件                                                                                                    | <b>18</b><br>                     |
| <b>4 常用操作</b>                                                                                                    | <b>18</b><br>18<br>18<br>         |
| <b>4 常用操作</b><br>4.1 备份当前配置<br>4.2 导入配置文件<br>4.3 恢复出厂设置                                                                                                    | <b>18</b><br>18<br>18<br>19<br>19 |
| <ul> <li>4 常用操作</li></ul>                                                                                                    | <b>18</b><br>                     |
| <ul> <li>4 常用操作</li></ul>                                                                                                    | <b>18</b> 181919192021            |
| <ul> <li>4 常用操作</li></ul>                                                                                                    |                                   |
| <ul> <li>4 常用操作</li></ul>                                                                                                    | <b>18</b> 1818191920212323        |
| 4 常用操作                                                                                                    | <b>18</b> 181919192021232324      |
| <ul> <li>4 常用操作</li></ul>                                                                                                    | <b>18</b> 18181919202123232424    |
| 4 常用操作         4.1 备份当前配置         4.2 导入配置文件         4.3 恢复出厂设置         4.4 软件升级         4.5 导入差异文件         4.6 修改密码         4.7 查看活动告警         4.8 查看历史告警         4.9 查看版本信息         4.10 采集故障信息         4.11 导出维护信息                                       | <b>18</b> 18191920212323242425    |
| 4 常用操作                                                                                                    |                                   |
| 4 常用操作         4.1 备份当前配置         4.2 导入配置文件         4.3 恢复出厂设置         4.4 软件升级         4.5 导入差异文件         4.6 修改密码         4.7 查看活动告警         4.8 查看历史告警         4.9 查看版本信息         4.10 采集故障信息         4.11 导出维护信息         5 安装扩展盒线缆         6 更换 SMU11B |                                   |

| A 1 AIM 告警表        | 30 |
|--------------------|----|
| A 2 ibox 告警表       | 30 |
| A 3 TCI IC 告罄表     | 31 |
| A 4 由池串告警表         | 33 |
| A 5 由源系统告警表        | 23 |
| A6电子门锁告警表          | 36 |
| A.7 控制器告警表         | 36 |
| A.8 锂电池告警表         |    |
| A.9 锂电电池组告警表       |    |
| A.10 门磁告警表         |    |
| A.11 铅酸电池组告警表      |    |
| A.12 摄像头告警表        |    |
| A.13 市电告警表         |    |
| A.14 水浸告警表         |    |
| A.15 温控设备组告警表      |    |
| A.16 温湿度告警表        |    |
| A.17 温湿度传感器告警表     |    |
| A.18 温湿度传感器组告警表    |    |
| A.19 雅达 2060 电表报警表 |    |
| A.20 整流模块告警表       |    |
| A.21 整流模块组告警表      |    |
| A.22 直流电表告警表       |    |
| A.23 智能空调告警表       |    |
|                    | 16 |
|                    |    |

目录

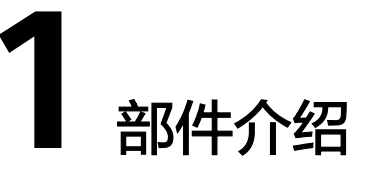

## 1.1 监控模块 SMU11B

外观

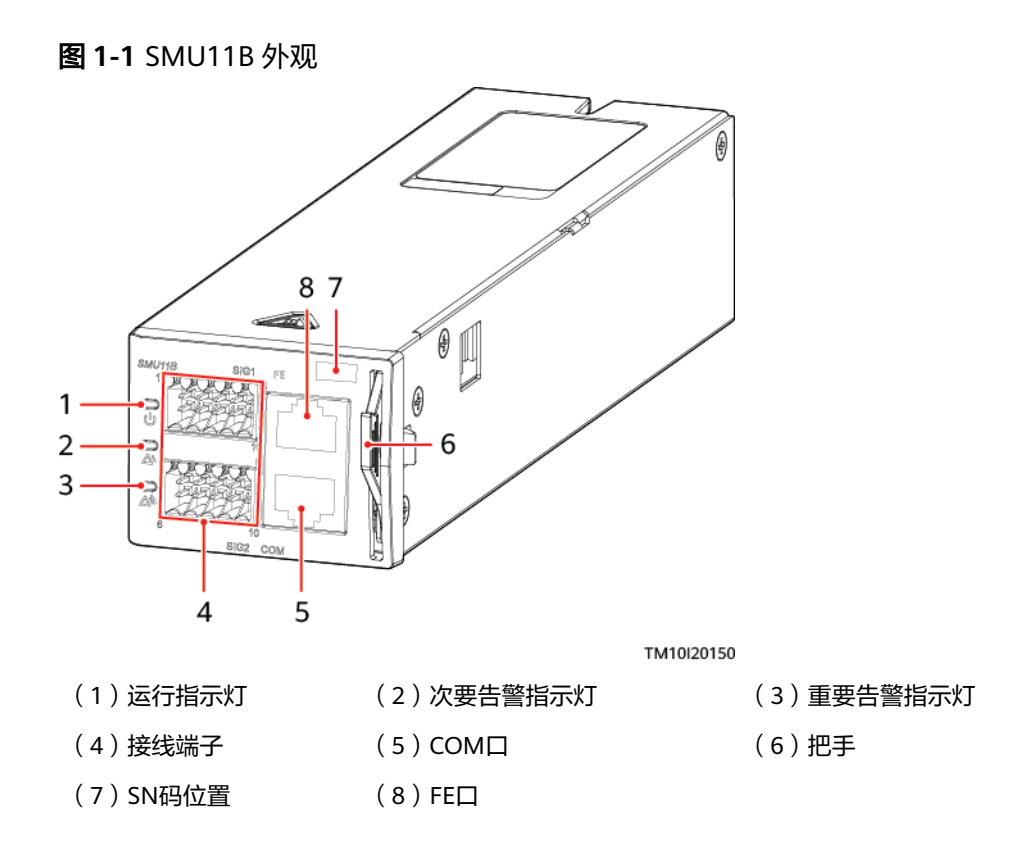

### 指示灯

#### 表 1-1 面板指示灯说明

| 名称            | 颜色 | 状态         | 说明                          |
|---------------|----|------------|-----------------------------|
| 运行指示灯         | 绿色 | 常灭         | 监控模块故障或无<br>电源输入。           |
|               |    | 慢闪(0.5Hz ) | 监控模块正常工<br>作,与上位机通信<br>正常。  |
|               |    | 快闪(4Hz )   | 监控模块正常工<br>作,与上位机通信<br>不正常。 |
| 次要告警指示灯    黄色 | 黄色 | 常灭         | 无次要告警和提示<br>告警。             |
|               |    | 常亮         | 有次要告警或提示<br>告警。             |
| 重要告警指示灯 红色    | 红色 | 常灭         | 无紧急告警和重要<br>告警。             |
|               |    | 常亮         | 有紧急告警或重要<br>告警。             |

### 接线端子

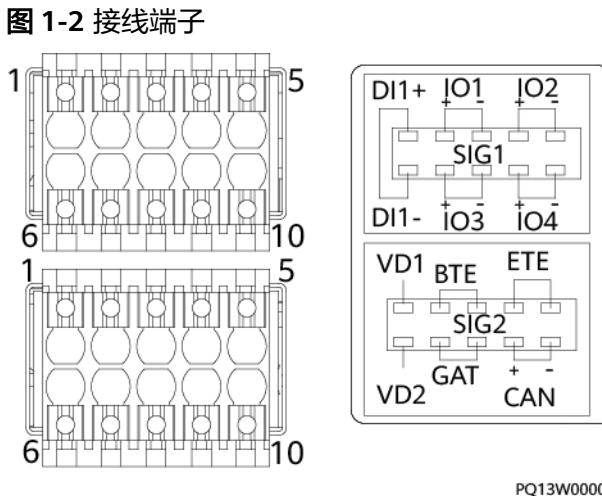

PQ13W00004

#### 表1-2 SIG1 接线端子引脚定义

| 引脚 | 信号   | 说明    |
|----|------|-------|
| 1  | DI1+ | 输入干接点 |

| 引脚 | 信号   | 说明                                        |
|----|------|-------------------------------------------|
| 6  | DI1- |                                           |
| 2  | IO1+ | 输入干接点/输出干接点(作为输入干接                        |
| 3  | IO1- | 点时,古警余件: 断开时正常,闭合时<br>  告警;作为输出干接点时,告警动作: |
| 4  | IO2+ | 正常时断开,告警时闭合。 )<br>                        |
| 5  | IO2- |                                           |
| 7  | DI4+ | 输入干接点                                     |
| 8  | DI4- |                                           |
| 9  | DI5+ |                                           |
| 10 | DI5- |                                           |

### 表 1-3 SIG2 接线端子引脚定义

| 引脚 | 信号   | 说明          |
|----|------|-------------|
| 1  | VD1  | 电池中点电压检测接口1 |
| 6  | VD2  | 电池中点电压检测接口2 |
| 2  | BTE  | 电池温度传感器接口   |
| 3  |      |             |
| 4  | ETE  | 环境温度传感器接口   |
| 5  |      |             |
| 7  | GAT  | 门磁传感器接口     |
| 8  |      |             |
| 9  | CAN+ | CAN通信接口     |
| 10 | CAN- |             |

### 1 部件介绍

### 通信口

### 表 1-4 面板通信口说明

| 通信口 | 通信参数                                                | 通信协议               | 用途                                                               |
|-----|-----------------------------------------------------|--------------------|------------------------------------------------------------------|
| СОМ | 波特率:<br>9600bit/s、<br>19200bit/s、<br>115200bit/s自适应 | 主从协议、<br>Modbus协议  | 管理站点设备或第<br>三方设备,为外部<br>设备提供12V供<br>电。用于连接南向<br>端口,扩展DI/DO<br>盒。 |
| FE  | 10M/100M自适应                                         | SNMP协议、<br>HTTPS协议 | 连接上层网管或连<br>接第三方网管。                                              |
|     |                                                     |                    |                                                                  |

### 图 1-3 COM 口引脚

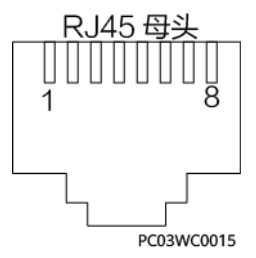

### 表 1-5 COM 引脚定义

| 引脚 | 信号     | 说明                 |
|----|--------|--------------------|
| 1  | RS485+ | RS485数据正极          |
| 2  | RS485- | RS485数据负极          |
| 3  | 12V    | 用于供电               |
| 4  | RS485+ | RS485数据正极          |
| 5  | RS485- | RS485数据负极          |
| 6  | SCL    | I <sup>2</sup> C时钟 |
| 7  | SDA    | I <sup>2</sup> C数据 |
| 8  | GND    | 接地                 |

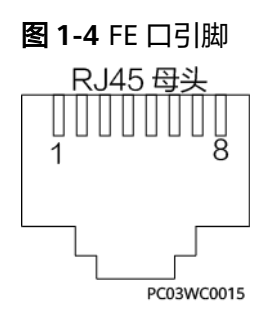

### 表 1-6 FE 口引脚定义

| 引脚      | 信号  | 说明     |
|---------|-----|--------|
| 1       | TX+ | FE发送数据 |
| 2       | TX- |        |
| 3       | RX+ | FE接收数据 |
| 6       | RX- |        |
| 4、5、7、8 | 空   | -      |

# 1.2 扩展盒 MUE03A

外观

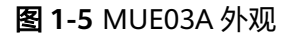

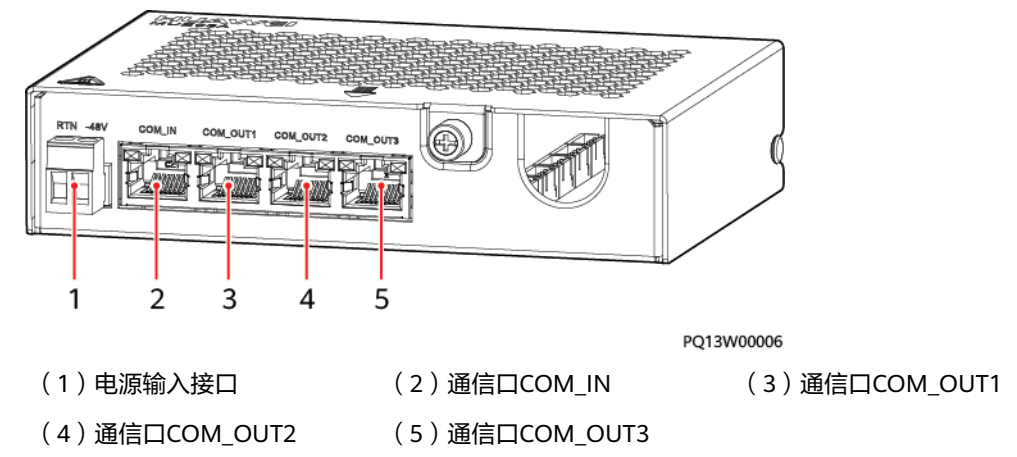

### 电源输入接口

| 表1-7 | 电源输入接口引脚定义 |
|------|------------|
|------|------------|

| 引脚  | 说明   |
|-----|------|
| RTN | 电源正极 |

| 引脚   | 说明   |
|------|------|
| -48V | 电源负极 |

## 通信口

### 表 1-8 面板通信口说明

| 通信口       | 通信参数                                             | 通信协议              | 用途     |
|-----------|--------------------------------------------------|-------------------|--------|
| COM_IN    | 波特率:<br>9600bit/s、<br>19200bit/s、<br>115200bit/s | Modbus协议、主<br>从协议 | 连接监控模块 |
| COM_OUT1  | 波特率:                                             | Modbus协议、主        | 连接智能设备 |
| COM_OUT2  | 19200bit/s                                       |                   |        |
| COM_OUT3  | 115200bit/s                                      |                   |        |
| <b>说明</b> |                                                  |                   |        |

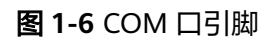

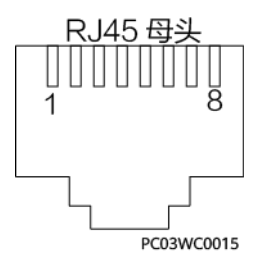

### 表 1-9 COM\_IN 引脚定义

| 引脚 | 信号                   | 说明                   |
|----|----------------------|----------------------|
| 1  | RS485+               | RS485数据正极            |
| 2  | RS485-               | RS485数据负极            |
| 3  | 12V                  | 用于供电                 |
| 4  | RS485+               | RS485数据正极            |
| 5  | RS485-               | RS485数据负极            |
| 6  | I <sup>2</sup> C_SCL | I <sup>2</sup> C时钟信号 |
| 7  | I <sup>2</sup> C_SDA | I <sup>2</sup> C数据信号 |

| 引脚 | 信号  | 说明    |
|----|-----|-------|
| 8  | GND | 地(PE) |

#### 表 1-10 COM\_OUT1、COM\_OUT2 和 COM\_OUT3 引脚定义

| 引脚  | 信号     | 说明        |
|-----|--------|-----------|
| 1   | RS485+ | RS485数据正极 |
| 2   | RS485- | RS485数据负极 |
| 3   | 12V    | 用于供电      |
| 4   | RS485+ | RS485数据正极 |
| 5   | RS485- | RS485数据负极 |
| 6、7 | 空      | -         |
| 8   | GND    | 地(PE)     |

### 接线端子

MUE03A支持干接点输入、干接点输出、水浸传感器接入、烟雾传感器接入和12V电源 输出,接线端子在MUE03A内部。

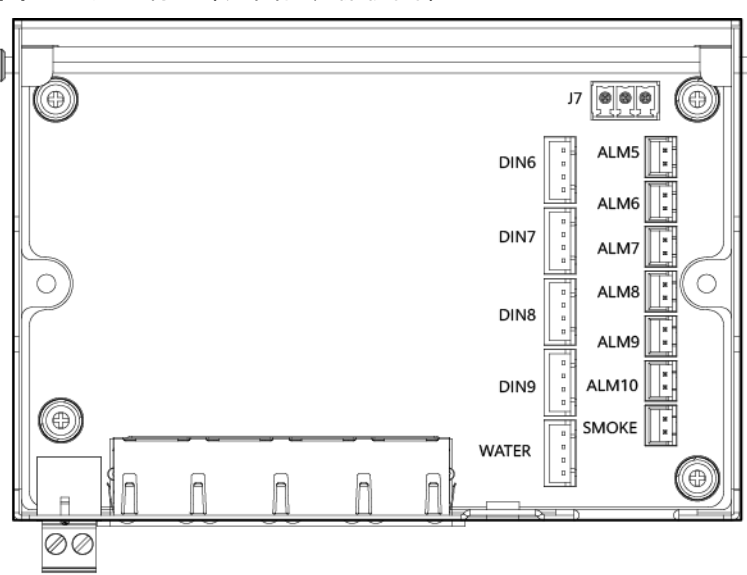

**图 1-7** 接线端子(无面板,俯视图)

PQ13W00005

### 图 1-8 DIN 和 WATER 引脚定义

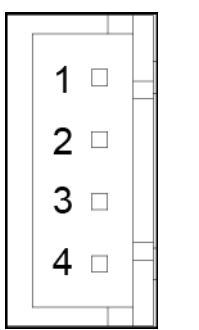

### 表 1-11 DIN 和 WATER 引脚定义

| 端子        | 引脚 | 信号    | 说明     |
|-----------|----|-------|--------|
| DIN6-DIN9 | 1  | 12V   | 12V输出  |
|           | 2  | 12V   | 12V输出  |
|           | 3  | DIN N | 干接点输入  |
|           | 4  | GND   | 地(PE)  |
| WATER     | 1  | 12V   | 12V输出  |
|           | 2  | WATER | 水浸信号输入 |
|           | 3  | GND   | 地(PE)  |
|           | 4  | 空     | _      |

### 图 1-9 ALM 和 SMOKE 引脚定义

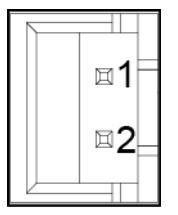

### 表 1-12 ALM 和 SMOKE 引脚定义

| 端子         | 引脚 | 信号    | 说明     |
|------------|----|-------|--------|
| ALM5-ALM10 | 1  | ALM+  | 干接点输出+ |
|            | 2  | ALM-  | 干接点输出- |
| SMOKE      | 1  | SMOKE | 烟感信号输入 |
|            | 2  | 12V   | 12V输出  |

### 图 1-10 J7 引脚定义

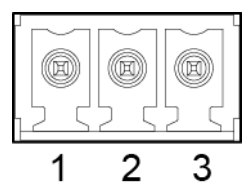

表1-13 J7 引脚定义

| 端子 | 引脚 | 信号  | 说明    |
|----|----|-----|-------|
| J7 | 1  | 12V | 12V输出 |
|    | 2  | GND | 地(PE) |
|    | 3  | 空   | -     |

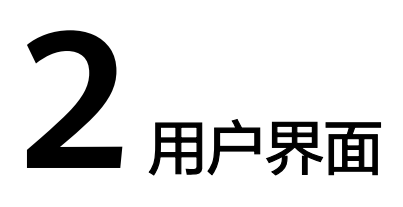

## 2.1 连接通信线

### 操作步骤

步骤1 使用网线连接SMU的FE口。

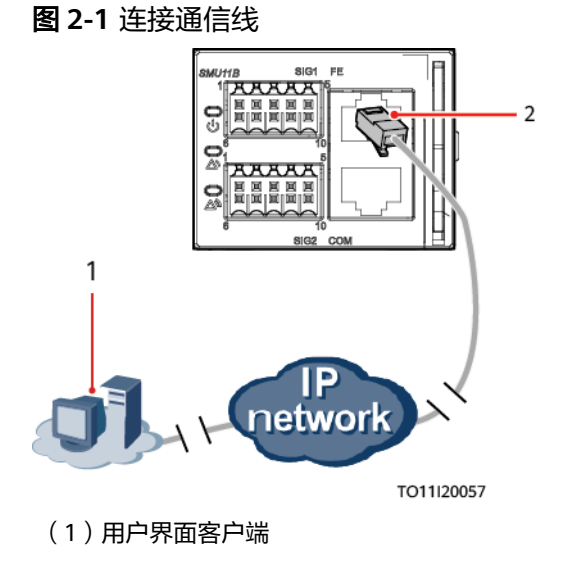

(2)FE接口

-----结束

## 2.2 登录 Web

操作步骤

步骤1 将笔记本的IP地址与SMU的IP地址配置在同一个网段中。

例如,如果监控的IP地址为192.168.0.10,子网掩码为255.255.255.0,默认网关为 192.168.0.1,则笔记本电脑的IP地址设置成192.168.0.11,子网掩码设置成 255.255.255.0,默认网关设置成192.168.0.1。 **步骤2** 在浏览器地址栏中输入**https://监控本机IP地址**(如:https://192.168.0.10)后,按 "Enter"进入Web登录界面。

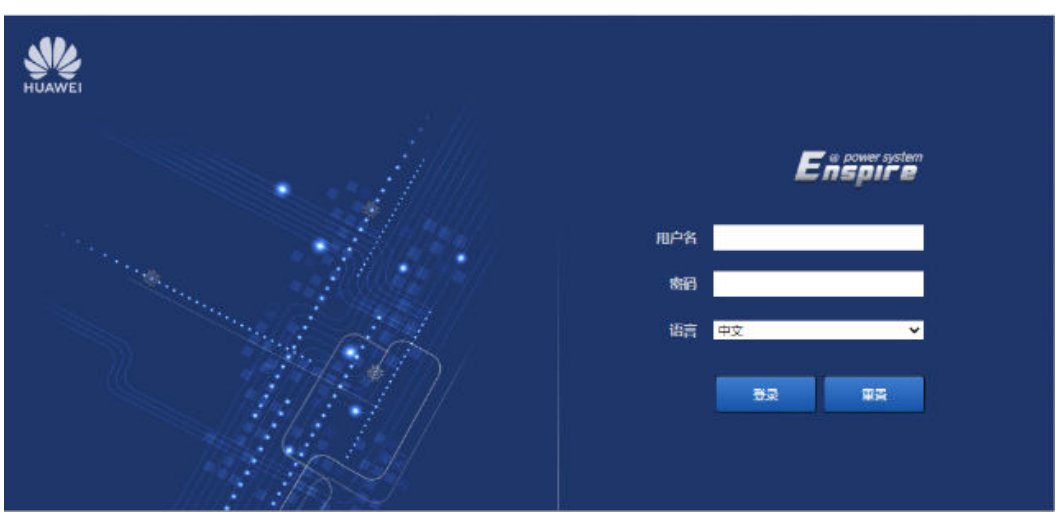

### 图 2-2 Web 登录页面

### 🛄 说明

初始用户名为admin,初始密码为Changeme。

----结束

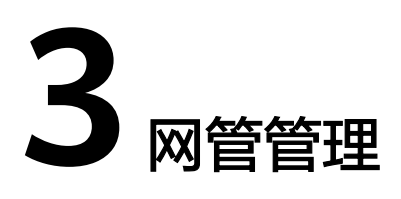

## 3.1 NetEco 管理

## 3.1.1 IP 组网

步骤1 使用网线连接SMU的FE接口。

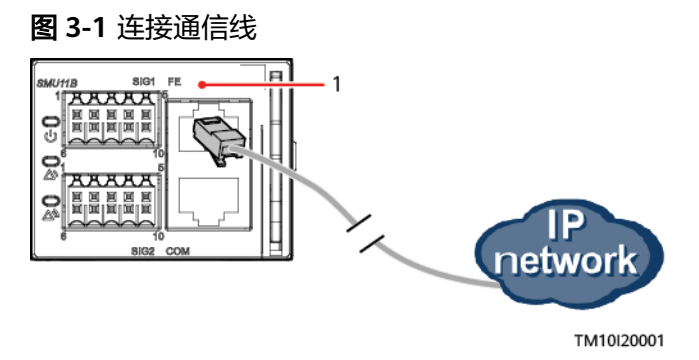

(1) FE接口

- 步骤2 向站点或机房的网络管理员申请固定IP地址。
- 步骤3 在Web界面设置IP类型、IP地址、子网掩码和网关地址。

### 须知

若修改SMU11B的IP地址,请记录保存,避免遗忘,否则将无法找回IP地址。

| 表 3-1 IP | 参数 |
|----------|----|
|----------|----|

| 主菜单      | 二级菜<br>单 | 三级菜单 | 默认值               | 设置值                  |
|----------|----------|------|-------------------|----------------------|
| 系统设<br>置 | 网络配<br>置 | IP类型 | IPv4              | 根据需要设置               |
|          |          | IP地址 | 192.168.0.<br>10  | 根据网络管理员分配的地址进行设<br>置 |
|          |          | 子网掩码 | 255.255.2<br>55.0 | 根据网络管理员分配的地址进行设<br>置 |
|          |          | 默认网关 | 192.168.0.<br>1   | 根据网络管理员分配的地址进行设<br>置 |

#### 步骤4 在Web界面设置NetEco主用服务器、备用服务器的IP地址和端口号。

| 主菜单  | 二级菜<br>单 | 三级菜单       | 默认值              | 设置值                                         |
|------|----------|------------|------------------|---------------------------------------------|
| 系统设置 | NetEco   | NetEco主IP  | 192.168.0.1<br>0 | 设置成NetEco主用服务器<br>的IP地址                     |
|      |          | NetEco备用IP | 192.168.0.1<br>0 | 设置成NetEco备用服务器<br>的IP地址                     |
|      |          | NetEco端口号  | 31220            | 31220<br><b>说明</b><br>如需更改端口号请联系华为技<br>术支持。 |

#### 表 3-2 NetEco 参数

----结束

## 3.1.2 登录 NetEco

### 操作步骤

**步骤1** 在浏览器地址栏中输入https://NetEco IP地址:NetEco登录端口号(例如: https:// 10.10.1:31943)后,按"Enter"进入NetEco登录界面。

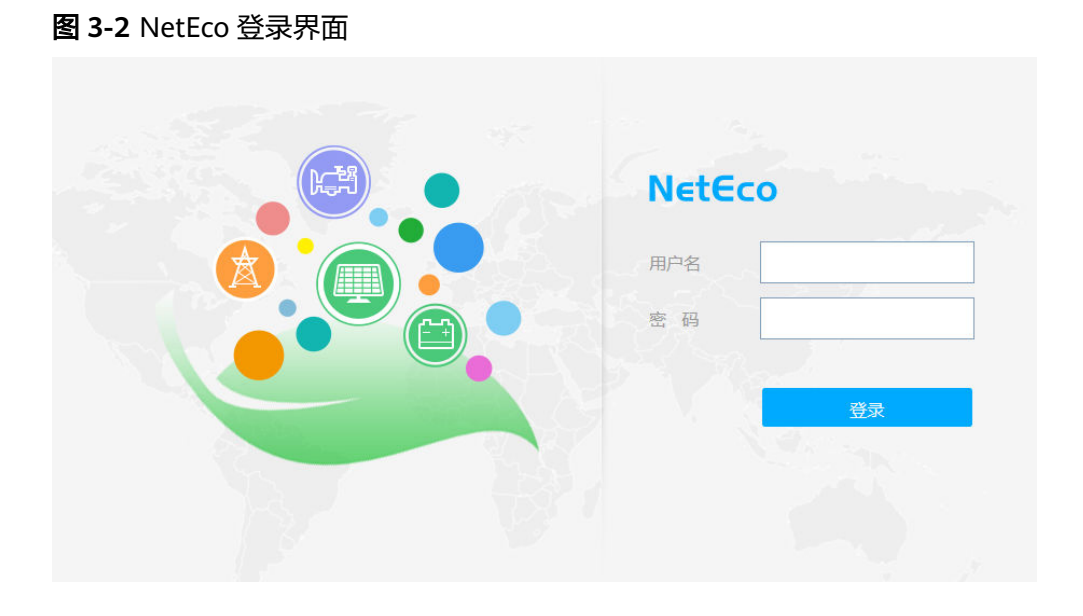

步骤2 输入正确的用户名和密码后,单击"登录",进入NetEco管理界面。

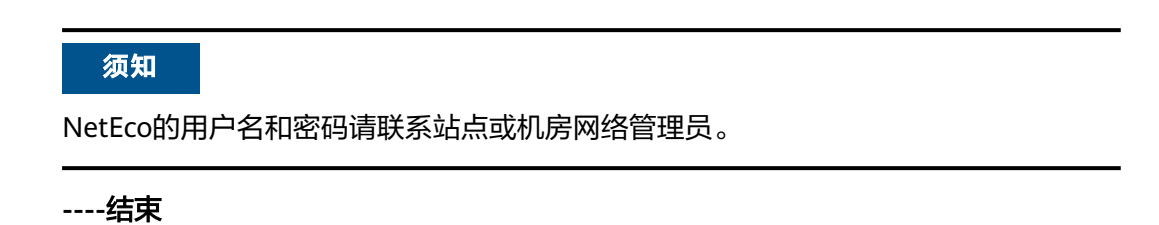

# 3.2 网管管理(SNMP协议)

## 3.2.1 连接通信线

### 操作步骤

步骤1 使用网线连接SMU的FE接口。

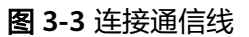

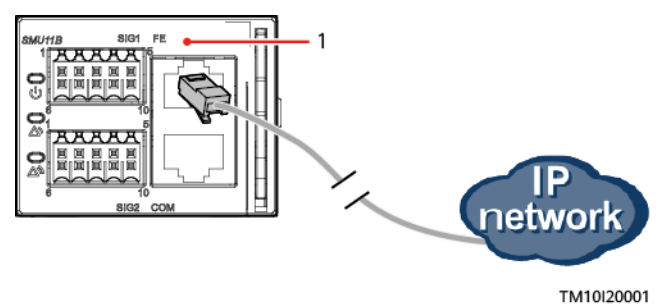

(1) FE接口

----结束

## 3.2.2 SNMP 参数设置

### 前提条件

#### 🛄 说明

用户可以根据实际情况,远程或本地通过WebUI设置SNMP参数。

在设置SNMP参数前,请先向SNMP网管获取到如表3-3所示的信息。

表 3-3 向网管获取的信息

| 信息名       | 说明                                          |  |
|-----------|---------------------------------------------|--|
| SNMP版本    | SMU与网管所使用的SNMP版本和端口                         |  |
| SNMP端口    | 号。SNMP版本包括:"SNMPVI"、<br>"SNMPv2c"、"SNMPv3"。 |  |
| 读共同体名     | 使用SNMPv1或SNMPv2c版本时,需要                      |  |
| 写共同体名     | 输入与网管相符的读共同体名和写共同<br>  体名才能与网管正常连接。         |  |
|           | 读共同体名和写共同体名不能相同。                            |  |
| 用户名       | 为提高安全性,SNMPv3版本需要进行用                        |  |
| MD5/SHA密码 | ↑ 尸名与密码验证,验证成功后,SMU才<br>│ 能与网管正常通信。         |  |
| DES/AES密码 |                                             |  |
| Trap目标地址  | 告警Trap上报的IP地址和端口号。                          |  |
| Trap端口    |                                             |  |
| Trap共同体   | 使用SNMPv1或SNMPv2c版本时,告警<br>Trap上报的共同体名称。     |  |

操作步骤

**步骤1** 登录WebUI。

🛄 说明

初始用户名为admin,初始密码为Changeme。

步骤2 进入"系统设置"页面,选择"SNMP"。

#### 图 3-4 SNMP 参数设置

| Ensore                     | _         |                |                 |                       |           |        |                   | 中文         | · (0B)       |
|----------------------------|-----------|----------------|-----------------|-----------------------|-----------|--------|-------------------|------------|--------------|
|                            | <u> </u>  | 页 》 实时监控 》 历史查 | <b>询 系统设置</b> 推 | ( A)                  |           |        |                   |            |              |
| ○ 站点配置                     | SNMP      |                |                 |                       |           |        |                   |            |              |
| ◎ 系统时间                     | SNMP      |                |                 | ALL<br>SNMPv1&SNMPv2c |           |        |                   |            |              |
| ○ 网络配置                     |           |                | SNMP版本          | SNMPv3                |           |        |                   |            |              |
| • SNMP                     |           |                | SNMP通口          | 161                   | (1~65535) |        |                   |            |              |
| <ul> <li>NetEco</li> </ul> |           |                |                 | 提交                    |           |        |                   |            |              |
| ○ 串行端口                     | SNMPv3    |                |                 |                       |           |        |                   |            |              |
| ○ 告營参数                     | 序号        | 用户名            |                 |                       | 认证协议      |        | 私有协议              |            |              |
| ● 输入干接点                    | 添加修改      | 删除             |                 |                       |           |        |                   |            |              |
| O PLC                      | SNMP Trap |                |                 |                       |           |        |                   |            |              |
| ○ 数据记录                     | 序号        | Trap目标地址       |                 |                       | Trap端口    | SNMP版本 | SNMPv3用户名/Trap共同体 |            |              |
| - 端口设备配置                   | 添加修改      | 删除             |                 |                       |           |        |                   |            |              |
| - 错峰用电                     | Mib文件     |                |                 |                       |           |        |                   |            |              |
| 场导配置                       |           |                | Mib文件           | 导出                    |           |        |                   |            |              |
| • 开站条数                     |           |                |                 |                       |           |        |                   |            |              |
| _ TCP-Modbus 设置            |           |                |                 |                       |           |        |                   |            |              |
| <ul> <li>日志同步</li> </ul>   |           |                |                 |                       |           |        |                   |            |              |
| - 接线配置                     |           |                |                 |                       |           |        |                   |            |              |
| ○ IP 摄像头                   |           |                |                 |                       |           |        |                   |            |              |
|                            |           |                |                 |                       |           |        |                   |            |              |
|                            |           |                |                 |                       |           |        |                   |            |              |
|                            |           |                |                 |                       |           |        |                   |            |              |
|                            |           |                |                 |                       |           |        |                   |            |              |
|                            |           |                |                 |                       |           |        |                   |            |              |
| 本地时间 2019-01-31 17:48      |           |                |                 |                       |           |        | M. KRK4 C         | \$为技术有限公司; | 2018. 保留一切权利 |

 有两个以上网管, SNMP版本既有SNMPv1或SNMPv2c, 也有SNMPv3: 在 "SNMP"区域设置"SNMP版本"为"ALL",设置"SNMP端口"、"读共同 体名"和"写共同体名"并在"SNMPv3"区域单击"添加",设置"用户 名"、"MD5/SHA密码"和"DES/AES密码"后单击"确认"。

#### **图 3-5** 添加用户

| Encourses                 |                                                                                                    | (†ž • (0))                   |
|---------------------------|----------------------------------------------------------------------------------------------------|------------------------------|
|                           | 首页 实财监控 历史直询 系统设置 维护                                                                                            |                              |
| <ul> <li>結点配置</li> </ul>  | NMP                                                                                                    |                              |
| <ul> <li>系统时间</li> </ul>  | SINAP                                                                                                    |                              |
| - 网络配置                    |                                                                                                    |                              |
| e SNMP                    |                                                                                                    |                              |
| NetEco                    |                                                                                                    |                              |
| ○ 串行端目                    |                                                                                                    |                              |
| - 告誓参数                    |                                                                                                    |                              |
| <ul> <li>输入干接点</li> </ul> | STIMPS                                                                                                    |                              |
| • PLC                     |                                                                                                    |                              |
| の数据记录                     | Ni≣Mix SHA                                                                                                    |                              |
| - 端口设备配置                  | ・ SNMP Trap<br>MD5/SHA教研                                                                                        |                              |
| 错败用电                      |                                                                                                    | igna.                        |
| 168428                    | a~z',A~Z',O~9','(8-15字符至少两一                                                                                     |                              |
| 开放条款                      | Mib文件 种字符组合。与用户名成用户名数序不                                                                                         |                              |
| TCR Modbur 102            | Mibgiti Uita -80                                                                                                |                              |
| 0+0+                      | 私有协议 AES 💟                                                                                                    |                              |
| - E16010100               | DES/AES密码                                                                                                    |                              |
|                           | in the second second second second second second second second second second second second second second second |                              |
| ○ IP 提供头                  |                                                                                                    |                              |
|                           |                                                                                                    |                              |
|                           |                                                                                                    |                              |
|                           |                                                                                                    |                              |
|                           |                                                                                                    |                              |
|                           |                                                                                                    |                              |
| 本地时间 2019-01-31 18:00     |                                                                                                    | 版权所有 © 华为技术有限公司 2018. 保留一切权利 |

- SNMPv1或SNMPv2c: 在 "SNMP"区域设置 "SNMP版本"为 "SNMPv1&SNMPv2c",设置 "SNMP端口"、"读共同体名"和"写共同体 名"后单击"确认"。
- SNMPv3:在"SNMP"区域设置"SNMP版本"为"SNMPv3",在 "SNMPv3"区域单击"添加",设置"用户名"、"MD5/SHA密码"和 "DES/AES密码"后单击"确认"。
- **步骤3**在"SNMP Trap"区域,单击"添加"。
  - 如果 "SNMP版本"选择 "SNMPv1"或 "SNMPv2c",设置 "Trap目标地址", "Trap端口"和 "Trap共同体"。

 如果 "SNMP版本"选择 "SNMPv3",设置 "Trap目标地址", "Trap端口"和 "SNMPv3用户名"。

#### 🛄 说明

此处的SNMP版本可与<mark>步骤2</mark>中的版本不同。

步骤4 在"Mib文件"区域,单击"导出",导出Mib文件,并将Mib文件导入到网管。

🛄 说明

仅一个网管情况下,<mark>步骤</mark>4只需操作一次。

----结束

### 3.2.3 网管调测

用户可以通过SNMP 协议连接的U2000网管来管理远供电源系统。具体内容请参考网管相关资料。

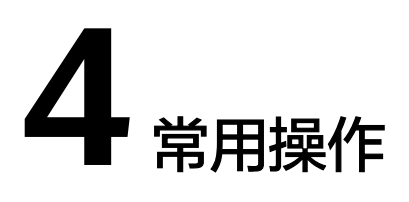

### ▲ 警告

在Web中设置空调开关机、LLVD/BLVD下电电压设置、负载上下电控制、电池上下电控制、PSU模块开关机、整流模块限功率值的参数时,可能存在影响站点正常供电的风险。

## 4.1 备份当前配置

配置文件包括当前系统类型的所有用户配置信息,例如:参数值和告警配置。

用户可以通过Web界面将配置文件备份到本地计算机或U盘上,用于快速配置其他站点 参数 。

### <u>∧ 注意</u>

导入备份的配置文件时,请确认导出和导入配置文件的系统类型一致。

图 4-1 备份当前配置

| E @ power system         |                                   |        | <u>+</u> × √ (0 C)                        |
|--------------------------|-----------------------------------|--------|-------------------------------------------|
| Enspire                  | 首页 实时监控 历史查询 系统设置 维护              |        |                                           |
| ◎ 系统升级                   | 配置文件(请在internet选项中允许自动下载)         |        |                                           |
| ○ 版本信息                   | 请导入新配置文件(归一化导入支持的文件类型:配置文件,电子锁文件) |        |                                           |
| ● 配置文件                   | ☑ 导入配置文件解密密码                      |        | 'a~z','A~Z','0~9','_',(6-20字符)至少两类字符组合的密码 |
| ○ 电子标签                   | 请导入新配置文件:                         | 请选择文件  | 上传 请上传小于1MB的文件                            |
| <ul> <li>用户管理</li> </ul> | 备份当前配置                            |        |                                           |
| 教育信白                     | ■ 导出配置文件加密密码                      |        | 'a~z','A~Z','0~9','_,(6-20字符)至少两类字符组合的密码  |
|                          |                                   | 备份当前配置 |                                           |
|                          | 恢复出厂配置                            |        |                                           |
|                          |                                   | 恢复出厂配置 |                                           |
|                          |                                   |        |                                           |
|                          | •                                 |        |                                           |
|                          |                                   |        |                                           |
|                          |                                   |        |                                           |

## 4.2 导入配置文件

用户可以通过导入配置文件,快速配置站点参数。

#### 图 4-2 导入配置文件

| Ensour system |                              |              |        |                                                    | (#X V ()) |
|---------------|------------------------------|--------------|--------|----------------------------------------------------|-----------|
|               | 首页(实时监控)历史查询)系统设置            |              |        |                                                    |           |
| ◎ 系统升级        | 配置文件(请在internet选项中允许自动下载)    |              |        |                                                    |           |
| 版本信息          | 请导入新配置文件(归一化导入支持的文件类型:配置文件,用 | 于镜文件)        |        |                                                    |           |
| ● 配置文件        |                              | ☑ 导入配置文件解密密码 |        | 'a~z','A~Z' <mark>'</mark> 0~9','_',(6-20字符)至少两类字符 | 组合的密码     |
| - 电子标签        |                              | 请导入新配置文件:    | 请选择文件  | 上传 谢上传小于1MB的文件                                     |           |
| • 用户管理        | 备份当前配置                       |              |        |                                                    |           |
| - 地格信息        |                              | ✓ 导出配置文件加密密码 |        | 'a~z','A~Z','0~9','_',(6-20字符)至少两类字符               | 组合的密码     |
|               |                              |              | 备份当前配置 |                                                    |           |
|               | 恢复出厂配置                       |              |        |                                                    |           |
|               |                              |              | 恢复出厂配置 |                                                    |           |
|               |                              |              |        |                                                    |           |
|               | 1                            |              |        |                                                    |           |
|               | /                            |              |        |                                                    |           |
|               |                              |              |        |                                                    |           |
|               |                              |              |        |                                                    |           |
|               |                              |              |        |                                                    |           |
|               |                              |              |        |                                                    |           |
|               |                              |              |        |                                                    |           |
|               |                              |              |        |                                                    |           |
|               |                              |              |        |                                                    |           |
|               |                              |              |        |                                                    |           |
|               |                              |              |        |                                                    |           |
|               |                              |              |        |                                                    |           |
|               |                              |              |        |                                                    |           |
|               |                              |              |        |                                                    |           |
|               |                              |              |        | All actions a de                                   |           |

#### 🛄 说明

若配置文件导出时设置有加密密码,在进行导入配置文件操作时,输入的导入配置文件解密密码 需与导出配置文件加密密码保存一致。

## 4.3 恢复出厂设置

"恢复出厂配置"操作后,所有参数值恢复到出厂默认值。建议在恢复出厂配置之前 备份当前配置。

<u>∧</u>注意

"恢复出厂配置"操作后,监控会重启。

图 4-3 恢复出厂设置

| F @ power system           |                                   |        | ( <u>+x</u> • ())                         |
|----------------------------|-----------------------------------|--------|-------------------------------------------|
| Enspire                    | 首页 实时监控 历史查询 系统设置 维护              |        |                                           |
| ◎ 系统升级                     | 配置文件(请在internet选项中允许自动下载)         |        |                                           |
| ○ 版本信息                     | 请导入新配置文件(归一化导入支持的文件类型:配置文件,电子锁文件) |        |                                           |
| <ul> <li>● 配置文件</li> </ul> | ☑ 导入配置文件解密密码                      |        | 'a~z','A~Z','0~9',',(6-20字符)至少两类字符组合的密码   |
| - 电子标签                     | 诸导入新配置文件:                         | 请选择文件  | 上传 请上传小于1MB的文件                            |
| 田白管理                       | 备份当前配置                            |        |                                           |
|                            | ✓ 导出配置文件加密密码                      |        | 'a~z','A~Z','0~9','_',(6-20字符)至少两类字符组合的密码 |
| ○做評信息                      |                                   | 备份当前配置 |                                           |
|                            | 恢复出厂配置                            |        |                                           |
|                            |                                   | 恢复出厂配置 |                                           |
|                            |                                   |        |                                           |
|                            | •                                 |        |                                           |
|                            |                                   |        |                                           |
|                            |                                   |        |                                           |

## 4.4 软件升级

用户可以通过Web对监控的BSP、SMU、智能设备SO库包和南向设备进行软件升级。

### ▲ 注意

- 如果需要保留升级前的参数,请在软件升级前进行数据备份。
- BSP、SMU、智能设备SO库包软件升级后,监控会自动重启。
- 软件升级时请谨慎选择版本回退功能,使用版本回退功能后,用户创建的用户将会 被删除,需使用初始用户名和初始密码进行登录。

#### **图 4-4** 软件升级

| Eisa                     | er system |      |         |              |       |      |    | 中文   | - (0B)             |
|--------------------------|-----------|------|---------|--------------|-------|------|----|------|--------------------|
|                          |           |      | 首页)实时监控 | 历史查询 系统设置 维护 |       |      |    | Aº , | <u>A</u> 2 🔶 0 🕕 0 |
| ● 系统升级                   |           | 软件升级 |         |              |       |      |    |      |                    |
| <ul> <li>版本信息</li> </ul> |           |      |         |              | 请选择文件 | 上传   |    |      |                    |
| ◎ 配置文件                   |           | 选择   | 包类型     | 设备类型         |       | 文件类型 | 版本 |      |                    |
| ○ 电子标签                   |           |      |         |              |       |      |    |      |                    |
| ○ 用户管理                   |           |      |         |              |       |      |    |      |                    |
| ○ 故障信息                   |           |      |         |              |       |      |    |      |                    |
|                          |           |      |         |              |       |      |    |      |                    |
|                          |           |      |         |              |       |      |    |      |                    |
|                          |           |      |         |              |       |      |    |      |                    |
|                          |           | •    |         |              |       |      |    |      |                    |
|                          |           | /    |         |              |       |      |    |      |                    |
|                          |           |      |         |              |       |      |    |      |                    |
|                          |           |      |         |              |       |      |    |      |                    |
|                          |           |      |         |              |       |      |    |      |                    |
|                          |           |      |         |              |       |      |    |      |                    |
|                          |           |      |         |              |       |      |    |      |                    |
|                          |           |      |         |              |       |      |    |      |                    |
|                          |           |      |         |              |       |      |    |      |                    |
|                          |           |      |         |              |       |      |    |      |                    |
|                          |           |      |         |              |       |      |    |      |                    |
|                          |           |      |         |              |       |      |    |      |                    |
|                          |           |      |         |              |       |      |    |      |                    |
|                          |           | 本机升线 | 3       |              |       |      |    |      |                    |

## 4.5 导入差异文件

导入差异文件后,SMU自动重启。

步骤1 进入"系统差异文件"菜单。

#### 图 4-5 导入差异文件

| Fe power system            |                               |                                |
|----------------------------|-------------------------------|--------------------------------|
| Enspire                    | 首页 实时监控 历史查询 系统设置 维护          | 🔺 🛕 🕂 🖉 🖉 🖉 🖉                  |
| ● 站点配置                     | 轨点配置                          |                                |
| ○ 系统时间                     | 就点研识                          |                                |
| ○ 网络配置                     | 站点标识 a~z,'A~Z,'0~9,'_( 很长8字符) |                                |
| ○ SNMP                     | 提交                            |                                |
| <ul> <li>NetEco</li> </ul> | 系统类型                          |                                |
| ○ 告警参数                     | 系统类型 Unknown 🔽                |                                |
| ○ 开站参数                     | 提文                            |                                |
|                            | 系统差异文件                        |                                |
|                            | 请选择上传的系统差异文件 浏览               |                                |
|                            | 上传                            |                                |
|                            | 网络安全证书                        |                                |
|                            | 选择证书格式 crt格式 🗸                |                                |
|                            | 请选择上传的网络安全证书 刘屯 上传            |                                |
|                            | 请选择上传的网络安全证书密钥                |                                |
|                            | □使能密明密码                       |                                |
|                            | 提交                            |                                |
|                            |                               |                                |
|                            |                               |                                |
|                            |                               |                                |
|                            |                               |                                |
|                            |                               |                                |
|                            |                               |                                |
|                            |                               |                                |
| ▲ 本地时间 2019-01-23 10:28    |                               | 姚 版权所有 ◎ 华为技术有限公司 2018. 保留一切权利 |

步骤2 根据记录的文件存储路径找到差异文件,并导入。

----结束

## 4.6 修改密码

### 背景信息

为保证系统安全,建议定期更换密码。 仅系统管理员具有修改用户密码的权限。

### 修改用户密码

步骤1选择"维护>用户管理",进入用户管理界面。

#### 图 4-6 用户管理界面

| Fe power system |      |                      |     |        | (#X v ()) 🕞  |
|-----------------|------|----------------------|-----|--------|--------------|
| Enspire         |      | 首页 实时监控 历史查询 系统设置 维护 |     |        |              |
| ○ 系统升级          | 用户管理 |                      |     |        |              |
| ○ 版本信息          | 选择   | 用户名                  | 权限  | 在线状态   | 登录源          |
| ○ 配置文件          | 0    | wan                  | 管理员 | 离线     | WEB/Live App |
| ○ 电子标签          | 0    | hh                   | 管理员 | 离线     | WEB/Live App |
| ● 用户管理          | 0    | wwx                  | 管理员 | 离线     | WEB/Live App |
| ○ 故障信息          | 0    | operator             | 操作员 | 离线     | WEB/Live App |
|                 | 0    | engineer             | 工程师 | 商线     | WEB/Live App |
|                 | 0    | admin                | 管理员 | WEB 在线 | WEB/Live App |
|                 |      |                      |     |        |              |

步骤2 选择需要修改密码的用户,单击"修改"后,进入修改用户信息对话框。

#### **图 4-7** 修改密码

| Ensnire                    |      |                          |               |                                    | (#X ~ @B)    |
|----------------------------|------|--------------------------|---------------|------------------------------------|--------------|
|                            |      | 首页 (实时监控) 历史查询 (系统设置) 维护 |               |                                    |              |
| ◎ 系统升级                     | 用户管理 |                          |               |                                    |              |
| ◎ 版本信息                     | 选择   |                          |               |                                    | 登录源          |
| ○ 配置文件                     | 0    |                          |               |                                    | WEB/Live App |
| ○ 电子标签                     | 0    |                          |               |                                    | WEB/Live App |
| <ul> <li>● 用户管理</li> </ul> | 0    |                          |               |                                    | WEB/Live App |
| ○ 故障信息                     | 0    |                          | 操作员           | 南线                                 | WEB/Live App |
|                            | 0    |                          | 用户管理          |                                    | WEB/Live App |
|                            | ۲    |                          | 原密码           | ^                                  | WEB/Live App |
|                            |      |                          |               | 修改密码                               |              |
|                            | •    |                          | 新密码           |                                    |              |
|                            |      |                          |               | a~z','A~Z','0~9','1@^?()='(6-20学符, |              |
|                            |      |                          |               | 至少两种字符组合,与用户名或用户名倒<br>底不一劲)        |              |
|                            |      |                          | 确认密码          |                                    |              |
|                            |      |                          | 权限            |                                    |              |
|                            |      |                          | 101 K         |                                    |              |
|                            |      |                          | (WEDGET CETTO | 1-11000(天)                         |              |
|                            |      |                          |               | 确认                                 |              |
|                            |      |                          | ·             |                                    |              |
|                            |      |                          |               |                                    |              |
|                            |      |                          |               |                                    |              |
|                            |      |                          |               |                                    |              |
|                            |      |                          |               |                                    |              |
|                            | 新増   | 修改 删除 《选定 解锁             |               |                                    |              |

步骤3 勾选"修改密码",输入"新密码"、"确认密码"等信息后,单击"确认",弹出 "重新认证"对话框。

▲ 注意

"原密码"仅在系统管理员修改自身密码时需要输入。

密码设置必须遵循以下原则:

- 密码长度6-20个字符。
- 密码至少由数字、大写字母、小写字母和特殊字符(!@\*-\_?{}=/)四种类型 中的两种类型组成。
- 密码不能与前2次的密码相同。
- 密码不能与用户名相同,也不能是用户名的倒序。

步骤4 输入"当前登录用户密码"后,单击"提交"。

----结束

修改 WiFi 密码

#### 须知

- 请定期修改WiFi密码,以提高账号安全性和避免数据篡改等非法网络攻击行为;
- 如因未及时修改账号密码或修改后的密码遗忘(丢失无法找回),由此带来的损失 华为将不承担相应责任。

修改WiFi账号密码,Web路径: "系统设置 > 网络配置 > WIFI"。

## 4.7 查看活动告警

| Fø power system |        |            |           |              |            | <u>+x</u> √ (0]}    |
|-----------------|--------|------------|-----------|--------------|------------|---------------------|
| e               |        | 第5 実財監控    | 历史查询 系统设置 |              |            |                     |
| ◎ 系统概况          | 活动告警数量 | : 5        |           |              |            |                     |
| ● 活动告警          | 设备全    | <b>S</b>   |           | ✓ 级别 全部 ✓ 第选 |            |                     |
|                 | □全选    | 流水号        | 级别        | 设备           | 告警名称       | 产生时间                |
|                 |        | 5          | 提示        | 温度传感器        | 环境温度传感器未接  | 2019-01-23 10:14:04 |
|                 |        | 4          | 提示        | 铅酸电池组        | 电池温度传感器1未接 | 2019-01-23 10:13:24 |
|                 |        | 3          | 次要        | 电源系统         | 直流避雷器故障    | 2019-01-23 10:13:08 |
|                 |        | 2          | 次要        | 电源系统         | 交流避雷器故障    | 2019-01-23 10:13:08 |
|                 |        | 1          | 紧急        | 电源系统         | 未知系统类型     | 2019-01-23 10:12:56 |
|                 |        |            |           |              |            |                     |
|                 | 4      |            |           |              |            |                     |
|                 | 2      |            |           |              |            |                     |
|                 |        |            |           |              |            |                     |
|                 |        |            |           |              |            |                     |
|                 |        |            |           |              |            |                     |
|                 |        |            |           |              |            |                     |
|                 |        |            |           |              |            |                     |
|                 |        |            |           |              |            |                     |
|                 |        |            |           |              |            |                     |
|                 |        |            |           |              |            |                     |
|                 |        |            |           |              |            |                     |
|                 |        |            |           |              |            |                     |
|                 | 御认 #   | 感清除        |           |              |            | ≪ ◀ 1 ▶ ₩ 1/1 页 翻   |
|                 | AREA 1 | Landel Kok |           |              |            | -7 × 94             |

### 图 4-8 查看活动告警

## 4.8 查看历史告警

前提条件

历史告警是指已产生过并且已恢复的告警。

操作步骤

**步骤1**筛选历史告警。

图 4-9 筛选历史告警

| _                                                                                                    |                            |                                                                                                    |                                                                                                    |                     |                      |           |            | ( <u>+x</u> v (0)) |
|----------------------------------------------------------------------------------------------------|----------------------------|----------------------------------------------------------------------------------------------------|----------------------------------------------------------------------------------------------------|---------------------|----------------------|-----------|------------|--------------------|
|                                                                                                    | 首页(实时监控                    | 历史查询                                                                                                    | 系统设置                                                                                                    | 维护                  |                      |           |            |                    |
| 史告馨                                                                                                    |                            |                                                                                                    |                                                                                                    |                     |                      |           |            |                    |
| 设备全                                                                                                    | 全部                         |                                                                                                    |                                                                                                    | ~                   | 开始时间 2018 💙 8 💙 27 💙 | 结束时间 2018 | ✓ 8 ✓ 27 ✓ |                    |
| 序方式 🖻                                                                                                    | 时间排序                       |                                                                                                    |                                                                                                    | ~                   | 查询                   |           |            |                    |
| 间结果                                                                                                    |                            |                                                                                                    |                                                                                                    |                     |                      |           |            |                    |
| 号                                                                                                    | 流水号                        | 級别                                                                                                    | 设备                                                                                                    |                     | 告警名称                 | 产生时间      | 结束时间       | 确认状态               |
|                                                                                                    |                            |                                                                                                    |                                                                                                    |                     |                      |           |            |                    |
|                                                                                                    |                            |                                                                                                    |                                                                                                    |                     |                      |           |            |                    |
|                                                                                                    |                            |                                                                                                    |                                                                                                    |                     |                      |           |            |                    |
|                                                                                                    |                            |                                                                                                    |                                                                                                    |                     |                      |           |            |                    |
| it is a set of the set of the set | 告答<br>设备<br>约式<br>路方式<br>号 | <ul> <li>第四 (1983)</li> <li>第四 (1993)</li> <li>第四 (1993)</li> <li>第四 (19</li></ul> | <ul> <li>首次 (実得温辺) 万分(4)</li> <li>(清雪)</li> <li>(没着) 全部</li> <li>(行式) 时间用水</li> <li>(時本)</li> <li>(時本)</li> <li>(日本)</li> <li>(日本)</li> <li>(日本)</li> <li>(日本)</li> <li>(日本)</li></ul> | <ul> <li></li></ul> |                      |           |            |                    |

步骤2 查看历史告警。

#### 图 4-10 查看历史告警

| <b>E</b> nspire            |           | <b>该</b> (实时监持 | 2 历史查询 | 系统设置 维护 |                      |                     |                     |      |
|----------------------------|-----------|----------------|--------|---------|----------------------|---------------------|---------------------|------|
| ● 历史告警                     | 历史告警      |                |        |         |                      |                     |                     |      |
| ○ 性能数据                     | 设备 全部     | ß              |        | ~       | 开始时间 2018 🗸 8 🖌 20 🗸 | 结束时间 2018 💙 8 🗸     | 27 🗸                |      |
| ○ 操作记录                     | 排序方式 时间   | 同排序            |        | ~       | 查询                   |                     |                     |      |
| <ul> <li>电池测试记录</li> </ul> | 查询结果: 173 |                |        |         |                      |                     |                     |      |
| ○ 数据导出                     | 序号        | 流水号            | 级别     | 设备      | 告警名称                 | 产生时间                | 结束时间                | 确认状态 |
| ● 输出干接点告警配署                | 1         | 756            | 重要     | 电源系统    | 交流停电                 | 2018-08-25 20:26:57 | 2018-08-27 08:48:37 | 未确认  |
| 始入于地方起因                    | 2         | 755            | 重要     | 电子门锁1   | 异常开锁告警               | 2018-08-25 17:12:12 | 2018-08-25 17:12:16 | 未确认  |
|                            | 3         | 754            | 重要     | 电子门锁1   | 异常开锁告警               | 2018-08-25 17:09:51 | 2018-08-25 17:10:07 | 未确认  |
|                            | 4         | 753            | 重要     | 电子门锁1   | 异常开锁告警               | 2018-08-25 17:09:30 | 2018-08-25 17:09:42 | 未确认  |
|                            | 5         | 752            | 重要     | 电子门锁1   | 异常开锁告警               | 2018-08-25 17:09:20 | 2018-08-25 17:09:25 | 未确认  |
|                            | 6         | 751            | 提示     | 电子门锁1   | 正常开锁告警               | 2018-08-25 17:09:00 | 2018-08-25 17:09:10 | 未确认  |

<sup>----</sup>结束

## 4.9 查看版本信息

查询监控版本号,了解当前运行的版本便于定位问题,以及确认升级是否成功。

| 🗲 🙍 power system           |                        |                                 |                          | 中文、             | - (OF)               |
|----------------------------|------------------------|---------------------------------|--------------------------|-----------------|----------------------|
| Enspire                    | (首页) 突时监控 历史直询 系统设置 维护 |                                 |                          |                 | <u>∲2</u> <b>0</b> 1 |
| ○ 系统升级                     | 版本信息                   |                                 |                          |                 | ^                    |
| •版本信息                      | 软件版本                   |                                 |                          |                 |                      |
| - 配置文件                     | 序号                     | 设备                              | 软件版本                     |                 |                      |
| ○ 电子标签                     | 1                      | 控制器                             | SMU02C V500R002C50SPC002 |                 |                      |
| ○ 用户管理                     | 硬件版本                   |                                 |                          |                 |                      |
| ○ 故障信息                     | 序号                     | 设备                              | 硬件版本                     |                 |                      |
| ○ 特性管理                     | 1                      | 控制器                             | В                        |                 |                      |
| ○ 网络诊断                     | BSP版本                  |                                 |                          |                 |                      |
|                            | V200R0                 | 01C00SPC550                     |                          |                 |                      |
|                            | <sup>4</sup> APP版本     |                                 |                          |                 |                      |
|                            | 序号                     | APP名称                           | АРР版本                    |                 |                      |
|                            | 1                      | equipagent                      | 0.1.0                    |                 |                      |
|                            | 2                      | web_server                      | 0.0.1                    |                 |                      |
|                            | 3                      | onvif_cam_bin                   | 0.0.4                    |                 |                      |
|                            | 4                      | lib_dev_router_huawei_irelay    | 0.3.64                   |                 |                      |
|                            | 5                      | lib_dev_fuel_huawei_ifuel_rs485 | 0.1.64                   |                 |                      |
|                            | 6                      | libgps_modbus_dev               | 0.0.13                   |                 |                      |
|                            | 7                      | libportmodbus                   | 0.4.1                    |                 |                      |
|                            | 8                      | lib_dev_router_huawei_idata     | 0.9.52                   |                 |                      |
|                            | 9                      | lib_dev_fuel_huawei_ifuel       | 0.2.65                   |                 |                      |
|                            | 10                     | libportydnslave                 | 0.3.0                    |                 |                      |
|                            | 11                     | libdev_tis_kydm                 | 0.0.4                    |                 | ~                    |
| · ######第 2021 01 24 14-16 | 12                     | Ibportcammodbus                 | 0.2.9                    | 244-248/38 2010 | (1992 LTH(12))       |

**图 4-11** 查看版本信息

## 4.10 采集故障信息

SMU11B支持采集锂电和整流模块的故障信息。故障信息记录了锂电和整流模块一段 时间内的运行信息,可用于定位问题。只有在采集故障信息后,才能在"维护 > 故障 信息"导出对应设备的故障信息文件。

#### 图 4-12 采集锂电故障信息

| Ensoire |                                               |   |
|---------|-----------------------------------------------|---|
|         | ▲ 「 首页 <mark>● 実時温度</mark> 」 历史曲询 → 系统设置 ) 椎护 |   |
| ■ 电源系统  | · 运行信息 · 运行参数 · 运行控制 ·                        |   |
| ● 控制器   | 故時信息采集控制                                      | A |
| ◎市电     | ○ 采集故障信息                                      |   |
| ■锂电电池组  | <b>投</b>                                      |   |
| 锂电池1    |                                               |   |
| ■ 整流模块组 |                                               |   |

#### 图 4-13 采集整流模块故障信息

| Enspire | 「首页」 <del>文明法臣</del> 历史由海 系统设置 维护 |   |
|---------|-----------------------------------|---|
| + 电源系统  | 适行信息 运行参数 <b>通行控制</b>             |   |
| ● 控制器   | 基本控制                              | T |
| ●市电     | 故障信息采集控制                          | A |
| ■ 锂电电池组 | ○ 采集故障信息 <b>是</b> ✓               |   |
| ■整流模块组  |                                   |   |
| 整流模块1   |                                   |   |
| 整流模块2   |                                   |   |
| 整流模块3   |                                   |   |

## 4.11 导出维护信息

### 背景信息

- 用户可以在Web界面导出包括历史告警、活动告警、性能数据、操作日志和电池 测试记录的历史数据。
- 用户可以在Web界面查看和导出电源框、监控单元、整流模块等部件的电子标签 信息。
- 用户可以在Web界面上一键式导出版本信息、系统运行等信息,便于简易、快捷 地采集信息,定位系统故障。

### 操作步骤

步骤1 导出历史数据。

**图 4-14** 导出历史数据

| Enspire     |      |  |
|-------------|------|--|
|             | 数据导出 |  |
| ● 性能数据      |      |  |
| ○ 操作记录      |      |  |
| ○ 电池测试记录    |      |  |
| ● 数据导出      |      |  |
| ○ 输出干接点告警配置 |      |  |
| ○ 输入干接点配置   |      |  |
|             |      |  |

**步骤2** 导出电子标签。

#### **图 4-15** 导出电子标签

| F @ power system        |             |                |                                                         |
|-------------------------|-------------|----------------|---------------------------------------------------------|
| Enspire                 | 首页(实时监控)历史查 | 询 系统设置 维护      |                                                         |
| ◎ 系统升级                  | 电子标签        |                |                                                         |
| ○ 版本信息                  | 电子标签        |                |                                                         |
| ○ 配置文件                  |             |                |                                                         |
| ● 电子标签                  |             | 电源框电子标签        | 电子标签为空                                                  |
|                         |             |                |                                                         |
|                         |             |                | /\$[ArchivesInfo Version]                               |
| - 政降信息                  |             |                | /\$ArchivesInfoVersion=3.0                              |
|                         |             |                | (Board Properties)                                      |
|                         |             |                | BoardType=SMU11B                                        |
|                         |             |                | BarCode=101890010238                                    |
|                         | -           | 监控单板电子标签       | Item=02312FCL                                           |
|                         |             |                | Description=Function Module,SMU11B,power monitor module |
|                         |             |                | Manufactured=2018-09-10                                 |
|                         | 电源系统        |                | VendorName=Huawei                                       |
|                         |             |                | IssueNumber=00                                          |
|                         |             |                | CLEICode=                                               |
|                         |             |                | BOM=                                                    |
|                         |             |                | Model=SMU11B                                            |
|                         |             |                | /\$ElabelVersion=4.0                                    |
|                         |             |                |                                                         |
|                         |             | 扩展板电子标签        | 电子标签为空                                                  |
|                         |             |                |                                                         |
|                         |             | 机桁由子标等         | 由子提整半众                                                  |
|                         |             | AUG-15 3 40-22 | 421 AATAA C                                             |
|                         | 全部导出        |                |                                                         |
| ▲ 本地时间 2019-01-23 10:44 |             |                | 🐝 版权所有 © 华为技术有限公司 2018. 保留一切权利                          |

**步骤3** 导出故障信息。

图 4-16 导出故障信息

| 故時倫思                                            |
|-------------------------------------------------|
| <i>故降</i> 信息导出                                  |
| ☑ 导出加密密码 'a-z; A-Z; 0-9; _; (6-20字符)至少两美字符组合的密码 |
| 故律信息导出                                          |
|                                                 |
|                                                 |
|                                                 |
|                                                 |

-----结束

5 安装扩展盒线缆

### 前提条件

当配置了扩展盒时,参考本章节操作步骤进行安装。

#### 操作步骤

步骤1 将通信线一端安装到扩展盒的COM\_IN接口,另一端安装到监控模块的COM接口。

COM\_IN

TE01140001

#### 门 说明

扩展盒有孔一侧不能朝下安装。

图 5-1 安装扩展盒线缆

----结束

# 6 更换 SMU11B

### ▲ 注意

- 电源系统主要部件更换时,不允许负载断电,请做好重要负载不断电的保证措施,例如:将重要负载开关保持在ON,电池与交流输入避免同时断开等。
- 如需断开负载,需取得客户同意。
- 避免在雨天对设备进行维护,防止设备进水损坏。

### 前提条件

- 准备好工具和材料:防静电腕带、防静电手套、防静电盒或防静电袋。
- 确认新的监控模块外观无损坏。

### 操作步骤

- 步骤1 连接防静电腕带的接地线,戴上防静电腕带和防静电手套。
- 步骤2 记录监控面板上的线缆连接位置,然后拆除COM通信线,再拆除信号线端子。
- 步骤3 向外拉把手将监控模块从插框中取出。

#### 图 6-1 拆卸旧监控模块

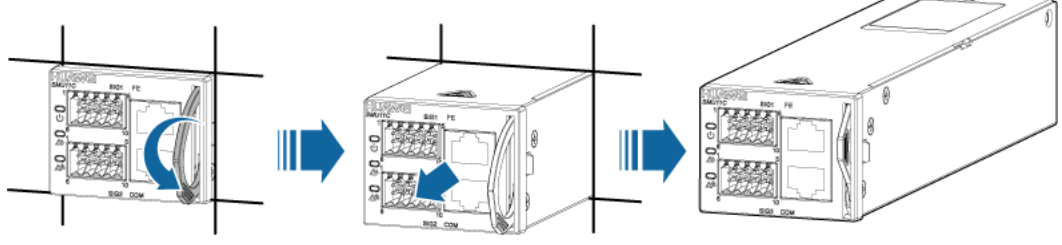

TO11H00079

步骤4 将新监控模块插入对应槽位,沿滑道推进到位。

#### 步骤5 将监控模块的把手往上推进到位。

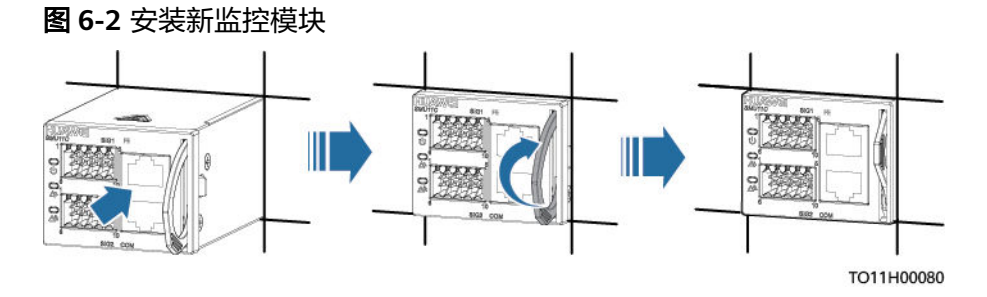

- 步骤6根据记录的信息将信号线端子和COM通信线连接到新的监控面板上。
- 步骤7 拔掉防静电腕带的接地线,脱下防静电腕带和防静电手套。
- **步骤8** 将新监控模块的IP地址设置为旧监控模块的IP地址,登录WebUI,导入差异化文件,并根据实际情况设置参数。

----结束

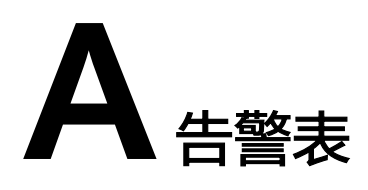

## A.1 AIM 告警表

### 表 A-1 AIM 告警设置

| Web界面告警名称 | 告警使能 | 告警级别 | 继电器 |
|-----------|------|------|-----|
| 通信失败      | 使能   | 次要   | 否   |
| 硬件故障      | 使能   | 重要   | 否   |
| 交流停电      | 使能   | 次要   | 否   |
| 交流电压过高    | 使能   | 次要   | 否   |
| 交流电压过低    | 使能   | 次要   | 否   |
| 交流缺相      | 使能   | 次要   | 否   |

## A.2 ibox 告警表

### 表 A-2 ibox 告警设置

| Web界面告警名称 | 告警使能 | 告警级别 | 继电器 |
|-----------|------|------|-----|
| 通信失败      | 使能   | 次要   | 否   |

# A.3 TCUC 告警表

#### 表 A-3 TCUC 告警设置

| Web界面告警名称      | 告警使能 | 告警级别 | 继电器 |
|----------------|------|------|-----|
| 出风口温度传感器<br>故障 | 使能   | 重要   | 否   |
| 入风口温度传感器<br>故障 | 使能   | 重要   | 否   |
| EXTFAN1故障      | 使能   | 重要   | 否   |
| EXTFAN2故障      | 使能   | 重要   | 否   |
| INFAN1故障       | 使能   | 重要   | 否   |
| INFAN2故障       | 使能   | 重要   | 否   |
| INFAN3故障       | 使能   | 重要   | 否   |
| INFAN4故障       | 使能   | 重要   | 否   |
| 出风口温度过高        | 使能   | 紧急   | 否   |
| 出风口温度过低        | 使能   | 提示   | 否   |
| 入风口温度过高        | 使能   | 紧急   | 否   |
| 入风口温度过低        | 使能   | 提示   | 否   |
| TEC空调告警        | 使能   | 重要   | 否   |
| 门磁告警           | 使能   | 次要   | 否   |
| 烟感告警           | 使能   | 紧急   | 否   |
| 水浸告警           | 使能   | 紧急   | 否   |
| 备用IN0 告警       | 使能   | 次要   | 否   |
| 备用IN1 告警       | 使能   | 次要   | 否   |
| 电池串1单体1不平<br>衡 | 使能   | 提示   | 否   |
| 电池串1单体2不平<br>衡 | 使能   | 提示   | 否   |
| 电池串1单体3不平<br>衡 | 使能   | 提示   | 否   |
| 电池串1单体4不平<br>衡 | 使能   | 提示   | 否   |

| Web界面告警名称       | 告警使能 | 告警级别 | 继电器 |
|-----------------|------|------|-----|
| 电池串2单体1不平<br>衡  | 使能   | 提示   | 否   |
| 电池串2单体2不平<br>衡  | 使能   | 提示   | 名   |
| 电池串2单体3不平<br>衡  | 使能   | 提示   | 否   |
| 电池串2单体4不平<br>衡  | 使能   | 提示   | 否   |
| 电池串3单体1不平<br>衡  | 使能   | 提示   | 否   |
| 电池串3单体2不平<br>衡  | 使能   | 提示   | 否   |
| 电池串3单体3不平<br>衡  | 使能   | 提示   | 否   |
| 电池串3单体4不平<br>衡  | 使能   | 提示   | 否   |
| 电池串4单体1不平<br>衡  | 使能   | 提示   | 否   |
| 电池串4单体2不平<br>衡  | 使能   | 提示   | 否   |
| 电池串4单体3不平<br>衡  | 使能   | 提示   | 否   |
| 电池串4单体4不平<br>衡  | 使能   | 提示   | 否   |
| 通信失败            | 使能   | 次要   | 否   |
| 电池串1中点电压<br>不平衡 | 使能   | 提示   | 否   |
| 电池串2中点电压<br>不平衡 | 使能   | 提示   | 否   |
| 电池串3中点电压<br>不平衡 | 使能   | 提示   | 否   |
| 电池串4中点电压<br>不平衡 | 使能   | 提示   | 否   |
| 回风口温度传感器<br>故障  | 使能   | 重要   | 否   |
| 回风口温度过高         | 使能   | 紧急   | 否   |
| 回风口温度过低         | 使能   | 提示   | 否   |

| Web界面告警名称 | 告警使能 | 告警级别 | 继电器 |
|-----------|------|------|-----|
| 电池丢失      | 禁止   | 重要   | 否   |
| 电池串1丢失    | 使能   | 重要   | 否   |
| 电池串2丢失    | 使能   | 重要   | 拓   |
| 电池串3丢失    | 使能   | 重要   | 否   |
| 电池串4丢失    | 使能   | 重要   | 否   |
| 红外传感器告警   | 使能   | 重要   | 否   |
| 加热器硬件故障   | 使能   | 重要   | 否   |
| 设备故障      | 使能   | 次要   | 否   |
| 应急通风启动    | 使能   | 提示   | 否   |
| 电机1异常告警   | 使能   | 重要   | 否   |
| 电机2异常告警   | 使能   | 重要   | 否   |

## A.4 电池串告警表

| 衣 A-4 电池中古言以且 | 表A | -4 电测 | 也串告 | 警设置 |
|---------------|----|-------|-----|-----|
|---------------|----|-------|-----|-----|

| Web界面告警名称     | 告警使能 | 告警级别 | 继电器 |
|---------------|------|------|-----|
| 电池熔丝断         | 使能   | 紧急   | 否   |
| 电池中点电压不平<br>衡 | 使能   | 提示   | 否   |
| 电池丢失          | 使能   | 重要   | 否   |
| 电池老化          | 使能   | 重要   | 否   |
| 电池亚健康         | 使能   | 次要   | 否   |

# A.5 电源系统告警表

#### 表 A-5 电源系统告警设置

| Web界面告警名称 | 告警使能 | 告警级别 | 继电器 |
|-----------|------|------|-----|
| 交流避雷器故障   | 使能   | 次要   | 否   |
| 直流避雷器故障   | 使能   | 次要   | 否   |
| 交流停电      | 使能   | 重要   | 否   |

| Web界面告警名称 | 告警使能 | 告警级别 | 继电器 |
|-----------|------|------|-----|
| 交流过压      | 使能   | 次要   | 否   |
| 交流欠压      | 使能   | 次要   | 否   |
| 交流L1相过压   | 使能   | 次要   | 否   |
| 交流L2相过压   | 使能   | 次要   | 否   |
| 交流L3相过压   | 使能   | 次要   | 否   |
| 交流L1相欠压   | 使能   | 次要   | 否   |
| 交流L2相欠压   | 使能   | 次要   | 否   |
| 交流L3相欠压   | 使能   | 次要   | 否   |
| 交流L1相缺相   | 使能   | 次要   | 否   |
| 交流L2相缺相   | 使能   | 次要   | 否   |
| 交流L3相缺相   | 使能   | 次要   | 否   |
| 交流L1相缺相   | 使能   | 重要   | 否   |
| 交流L2相缺相   | 使能   | 重要   | 否   |
| 交流L3相缺相   | 使能   | 重要   | 否   |
| 交流L1-L2过压 | 使能   | 次要   | 否   |
| 交流L2-L3过压 | 使能   | 次要   | 否   |
| 交流L3-L1过压 | 使能   | 次要   | 否   |
| 交流L1-L2欠压 | 使能   | 次要   | 否   |
| 交流L2-L3欠压 | 使能   | 次要   | 否   |
| 交流L3-L1欠压 | 使能   | 次要   | 否   |
| 负载熔丝断     | 使能   | 重要   | 否   |
| 未知系统类型    | 使能   | 紧急   | 否   |
| 长时间交流停电   | 禁止   | 重要   | 否   |
| 直流输入过压    | 使能   | 重要   | 否   |
| 直流输入欠压    | 使能   | 重要   | 否   |
| 母排过过压     | 禁止   | 重要   | 否   |
| 母排过压      | 使能   | 重要   | 否   |
| 母排欠欠压     | 禁止   | 紧急   | 否   |
| 母排欠压      | 使能   | 重要   | 否   |

| Web界面告警名称      | 告警使能 | 告警级别 | 继电器 |
|----------------|------|------|-----|
| 信号扩展板通信失<br>败  | 使能   | 重要   | 否   |
| DIN1 告警        | 使能   | 次要   | 否   |
| DIN2 告警        | 使能   | 次要   | 否   |
| DIN3 告警        | 使能   | 次要   | 否   |
| DIN4 告警        | 使能   | 次要   | 否   |
| DIN5 告警        | 使能   | 次要   | 否   |
| DIN6 告警        | 使能   | 次要   | 否   |
| DIN7 告警        | 使能   | 次要   | 否   |
| DIN8 告警        | 使能   | 次要   | 否   |
| DIN9 告警        | 使能   | 次要   | 否   |
| 系统手动控制状态<br>提示 | 使能   | 提示   | 否   |
| 配线架告警          | 使能   | 重要   | 否   |
| LLVD即将下电       | 使能   | 重要   | 否   |
| LLVD下电         | 使能   | 重要   | 否   |
| LLVD低压下电       | 使能   | 紧急   | 否   |
| LLVD手动下电       | 使能   | 重要   | 否   |
| LLVD高温下电       | 使能   | 重要   | 否   |
| LLVD定时下电       | 使能   | 重要   | 否   |
| LLVD2即将下电      | 使能   | 重要   | 否   |
| LLVD2下电        | 使能   | 重要   | 否   |
| LLVD2低压下电      | 使能   | 紧急   | 否   |
| LLVD2手动下电      | 使能   | 重要   | 否   |
| LLVD2高温下电      | 使能   | 重要   | 否   |
| LLVD2定时下电      | 使能   | 重要   | 否   |

## A.6 电子门锁告警表

#### 表 A-6 电子门锁告警设置

| Web界面告警名称 | 告警使能 | 告警级别 | 继电器 |
|-----------|------|------|-----|
| 通信失败      | 使能   | 重要   | 否   |
| 正常开锁告警    | 使能   | 提示   | 否   |
| 异常开锁告警    | 使能   | 重要   | 否   |

## A.7 控制器告警表

| Web界面告警名称 | 告警使能 | 告警级别 | 继电器 |
|-----------|------|------|-----|
| 监控模块故障    | 使能   | 重要   | 否   |
| 历史告警空间不足  | 禁止   | 提示   | 否   |
| 电压检测异常告警  | 使能   | 重要   | 否   |
| 电流检测异常告警  | 使能   | 重要   | 否   |
| 所有告警阻塞    | 使能   | 重要   | 否   |
| 证书未生效     | 使能   | 重要   | 否   |
| 证书将超期     | 使能   | 重要   | 否   |
| 证书已超期     | 使能   | 重要   | 否   |

#### 表 A-7 控制器告警设置

# A.8 锂电池告警表

### 表 A-8 锂电池告警设置

| Web界面告警名称 | 告警使能 | 告警级别 | 继电器 |
|-----------|------|------|-----|
| ESMU通信失败  | 使能   | 次要   | 否   |
| 单板硬件故障    | 使能   | 重要   | 否   |
| 低温保护      | 使能   | 次要   | 否   |
| 放电高温保护    | 使能   | 次要   | 否   |
| 充电高温保护    | 使能   | 次要   | 否   |

| Web界面告警名称 | 告警使能 | 告警级别 | 继电器 |
|-----------|------|------|-----|
| 过充保护      | 使能   | 次要   | 否   |
| 过放保护      | 使能   | 次要   | 否   |
| 单体电芯1故障   | 使能   | 重要   | 否   |
| 单体电芯2故障   | 使能   | 重要   | 否   |
| 单体电芯3故障   | 使能   | 重要   | 否   |
| 单体电芯4故障   | 使能   | 重要   | 否   |
| 单体电芯5故障   | 使能   | 重要   | 否   |
| 单体电芯6故障   | 使能   | 重要   | 否   |
| 单体电芯7故障   | 使能   | 重要   | 否   |
| 单体电芯8故障   | 使能   | 重要   | 否   |
| 单体电芯9故障   | 使能   | 重要   | 否   |
| 单体电芯10故障  | 使能   | 重要   | 否   |
| 单体电芯11故障  | 使能   | 重要   | 否   |
| 单体电芯12故障  | 使能   | 重要   | 否   |
| 单体电芯13故障  | 使能   | 重要   | 否   |
| 单体电芯14故障  | 使能   | 重要   | 否   |
| 单体电芯15故障  | 使能   | 重要   | 否   |
| 单体电芯16故障  | 使能   | 重要   | 否   |
| 地址重复      | 使能   | 次要   | 否   |
| 升级失败      | 使能   | 重要   | 否   |
| 电芯异常      | 使能   | 重要   | 否   |
| ESMU通信失败  | 使能   | 次要   | 否   |
| 低温        | 禁止   | 次要   | 否   |
| 过放        | 使能   | 提示   | 否   |
| 充电过流      | 使能   | 提示   | 否   |
| 充电过流保护    | 使能   | 次要   | 否   |
| 放电过流      | 使能   | 提示   | 否   |
| 放电过流保护    | 使能   | 次要   | 否   |
| 加热器故障     | 使能   | 次要   | 否   |
| 母排过压保护    | 使能   | 重要   | 否   |

| Web界面告警名称 | 告警使能 | 告警级别 | 继电器 |
|-----------|------|------|-----|
| 输入反接      | 使能   | 重要   | 否   |
| 异常关机      | 使能   | 重要   | 否   |
| 解锁失败      | 使能   | 重要   | 否   |

## A.9 锂电电池组告警表

表 A-9 锂电电池组告警设置

| Web界面告警名称      | 告警使能 | 告警级别 | 继电器 |
|----------------|------|------|-----|
| 所有ESMU通信失<br>败 | 使能   | 重要   | 否   |
| 电池放电           | 使能   | 提示   | 否   |
| 电池充电过流         | 使能   | 次要   | 否   |
| 电池温度高          | 使能   | 次要   | 否   |
| 电池温度低          | 使能   | 次要   | 否   |
| 电池下电           | 使能   | 重要   | 否   |
| 电池熔丝断          | 使能   | 紧急   | 否   |
| 电池温度传感器1<br>未接 | 使能   | 提示   | 否   |
| 电池温度传感器2<br>未接 | 使能   | 提示   | 否   |
| 电池温度传感器1<br>故障 | 使能   | 重要   | 否   |
| 电池温度传感器2<br>故障 | 使能   | 重要   | 否   |
| 模块丢失           | 使能   | 重要   | 否   |
| 备电停止告警         | 使能   | 次要   | 否   |

# A.10 门磁告警表

表 A-10 门磁告警设置

| Web界面告警名称 | 告警使能 | 告警级别 | 继电器 |
|-----------|------|------|-----|
| 门磁告警      | 使能   | 重要   | 否   |

## A.11 铅酸电池组告警表

### 表 A-11 铅酸电池组告警设置

| Web界面告警名称      | 告警使能 | 告警级别 | 继电器 |
|----------------|------|------|-----|
| 电池高温           | 使能   | 次要   | 否   |
| 电池低温           | 使能   | 提示   | 否   |
| 电池温度传感器1<br>未接 | 使能   | 提示   | 否   |
| 电池温度传感器2<br>未接 | 使能   | 提示   | 否   |
| 电池均充           | 禁止   | 提示   | 否   |
| 电池下电           | 使能   | 重要   | 否   |
| 电池高温下电         | 使能   | 重要   | 否   |
| 电池低压下电         | 使能   | 重要   | 否   |
| 电池容量低下电        | 使能   | 重要   | 否   |
| 电池均充保护         | 使能   | 重要   | 否   |
| 电池即将下电         | 使能   | 重要   | 否   |
| 电池放电           | 使能   | 提示   | 否   |
| 电池温补激活         | 禁止   | 提示   | 否   |
| 电池不在位          | 使能   | 提示   | 否   |
| 电池反接           | 使能   | 重要   | 否   |
| 电池温度传感器1<br>故障 | 使能   | 重要   | 否   |
| 电池高高温          | 禁止   | 重要   | 否   |
| 电池低低温          | 禁止   | 次要   | 否   |
| 电池测试取消         | 禁止   | 提示   | 否   |
| 电池测试中          | 禁止   | 提示   | 否   |
| 电池测试失败         | 禁止   | 重要   | 否   |
| 电池电流不平衡        | 使能   | 提示   | 否   |
| 电池温度传感器2<br>故障 | 使能   | 重要   | 否   |
| 电池充电过流         | 使能   | 重要   | 否   |

版权所有 © 华为技术有限公司

| Web界面告警名称     | 告警使能 | 告警级别 | 继电器 |
|---------------|------|------|-----|
| 电池容量过低        | 使能   | 提示   | 否   |
| 接触器故障         | 禁止   | 重要   | 否   |
| 电池串1中点不平<br>衡 | 使能   | 重要   | 否   |
| 电池串2中点不平<br>衡 | 使能   | 重要   | 否   |
| 电池测试启动失败      | 禁止   | 提示   | 否   |
| 手动停止电池测试      | 禁止   | 提示   | 否   |
| 告警终止电池测试      | 禁止   | 提示   | 否   |
| 电池测试正常        | 禁止   | 提示   | 否   |
| 电池配置不正确       | 使能   | 次要   | 否   |

# A.12 摄像头告警表

#### 表 A-12 摄像头告警设置

| Web界面告警名称 | 告警使能 | 告警级别 | 继电器 |
|-----------|------|------|-----|
| 通信失败      | 使能   | 重要   | 出   |
| 移动侦测告警    | 使能   | 次要   | 否   |

## A.13 市电告警表

| Web界面告警名称 | 告警使能 | 告警级别 | 继电器 |
|-----------|------|------|-----|
| 市电无       | 使能   | 次要   | 否   |
| 市电欠压      | 使能   | 次要   | 否   |
| 市电过压      | 使能   | 次要   | 否   |
| 市电L1相过压   | 使能   | 次要   | 否   |
| 市电L2相过压   | 使能   | 次要   | 否   |
| 市电L3相过压   | 使能   | 次要   | 否   |
| 市电L1相欠压   | 使能   | 次要   | 否   |

| Web界面告警名称 | 告警使能 | 告警级别 | 继电器 |
|-----------|------|------|-----|
| 市电L2相欠压   | 使能   | 次要   | 否   |
| 市电L3相欠压   | 使能   | 次要   | 否   |
| 市电L1相缺相   | 使能   | 重要   | 否   |
| 市电L2相缺相   | 使能   | 重要   | 否   |
| 市电L3相缺相   | 使能   | 重要   | 否   |
| 市电L1-L2过压 | 使能   | 次要   | 否   |
| 市电L2-L3过压 | 使能   | 次要   | 否   |
| 市电L3-L1过压 | 使能   | 次要   | 否   |
| 市电L1-L2欠压 | 使能   | 次要   | 否   |
| 市电L2-L3欠压 | 使能   | 次要   | 否   |
| 市电L3-L1欠压 | 使能   | 次要   | 否   |
| 市电过频      | 使能   | 重要   | 否   |
| 市电欠频      | 禁止   | 重要   | 否   |

## A.14 水浸告警表

表 A-14 水浸告警设置

| Web界面告警名称 | 告警使能 | 告警级别 | 继电器 |
|-----------|------|------|-----|
| 水浸告警      | 使能   | 紧急   | 否   |

## A.15 温控设备组告警表

表 A-15 温控设备组告警设置

| Web界面告警名称      | 告警使能 | 告警级别 | 继电器 |
|----------------|------|------|-----|
| 柜内回风口传感器<br>未接 | 使能   | 重要   | 否   |
| 柜外环境传感器未<br>接  | 使能   | 提示   | 否   |
| 柜内回风口传感器<br>故障 | 使能   | 重要   | 否   |

| Web界面告警名称     | 告警使能 | 告警级别 | 继电器 |
|---------------|------|------|-----|
| 柜外环境传感器故<br>障 | 使能   | 提示   | 否   |
| 柜内回风口高温       | 使能   | 紧急   | 否   |
| 系统噪声过高        | 禁止   | 重要   | 否   |
| 空调未接          | 使能   | 重要   | 否   |

# A.16 温湿度告警表

| 表 A-16 | 晶湿度告警设置 |
|--------|---------|
|        |         |

| Web界面告警名称     | 告警使能 | 告警级别 | 继电器 |
|---------------|------|------|-----|
| 环境高温          | 使能   | 次要   | 否   |
| 环境低温          | 使能   | 提示   | 否   |
| 环境高高温         | 禁止   | 重要   | 否   |
| 环境温度传感器未<br>接 | 使能   | 提示   | 否   |
| 环境温度传感器故<br>障 | 使能   | 重要   | 否   |

## A.17 温湿度传感器告警表

表 A-17 温湿度传感器告警设置

| Web界面告警名称 | 告警使能 | 告警级别 | 继电器 |
|-----------|------|------|-----|
| 通信失败      | 使能   | 次要   | 否   |
| 环境高温      | 使能   | 次要   | 否   |
| 环境低温      | 使能   | 提示   | 否   |
| 环境高高温     | 使能   | 重要   | 否   |
| 环境高湿      | 使能   | 提示   | 否   |
| 环境低湿      | 使能   | 提示   | 否   |

## A.18 温湿度传感器组告警表

#### 表 A-18 温湿度传感器组告警设置

| Web界面告警名称 | 告警使能 | 告警级别 | 继电器 |
|-----------|------|------|-----|
| 通信失败      | 禁止   | 次要   | 否   |

## A.19 雅达 2060 电表报警表

### 表 A-19 雅达 2060 电表告警设置

| Web界面告警名称 | 告警使能 | 告警级别 | 继电器 |
|-----------|------|------|-----|
| 通信失败      | 使能   | 次要   | 否   |
| 交流停电      | 使能   | 次要   | 否   |
| 交流电压过高    | 使能   | 次要   | 否   |
| 交流电压过低    | 使能   | 次要   | 否   |
| 交流缺相      | 使能   | 次要   | 否   |

## A.20 整流模块告警表

#### 表 A-20 整流模块告警设置

| Web界面告警名称 | 告警使能 | 告警级别 | 继电器 |
|-----------|------|------|-----|
| 整流模块故障    | 使能   | 重要   | 否   |
| 整流模块保护    | 使能   | 次要   | 否   |
| 通信失败      | 使能   | 次要   | 否   |
| 整流模块掉电    | 使能   | 重要   | 否   |
| 整流模块过压    | 使能   | 重要   | 否   |
| 模块地址异常    | 使能   | 重要   | 否   |

# A.21 整流模块组告警表

| Web界面告警名称          | 告警使能 | 告警级别 | 继电器 |
|--------------------|------|------|-----|
| 整流模块丢失             | 使能   | 重要   | 否   |
| 整流模块冗余不足           | 禁止   | 提示   | 否   |
| 单整流模块故障<br>(冗余)    | 禁止   | 次要   | 否   |
| 单整流模块故障<br>( 非冗余 ) | 禁止   | 重要   | 否   |
| 多整流模块故障            | 使能   | 重要   | 否   |
| 所有模块通信失败           | 使能   | 重要   | 否   |
| 整流模块休眠激活           | 禁止   | 提示   | 否   |
| 系统轻载               | 禁止   | 次要   | 否   |
| 系统重载               | 使能   | 紧急   | 否   |
| 模块软件升级失败           | 使能   | 重要   | 否   |
| 整流模块地址未配<br>置      | 使能   | 重要   | 否   |

#### 表 A-21 整流模块组告警设置

## A.22 直流电表告警表

#### 表 A-22 直流电表告警设置

| Web界面告警名称 | 告警使能 | 告警级别 | 继电器 |
|-----------|------|------|-----|
| 通信失败      | 使能   | 次要   | 否   |

## A.23 智能空调告警表

#### 表 A-23 智能空调告警设置

| Web界面告警名称 | 告警使能 | 告警级别 | 继电器 |
|-----------|------|------|-----|
| 空调内风机故障   | 使能   | 重要   | 否   |
| 空调外风机故障   | 使能   | 重要   | 否   |

| Web界面告警名称      | 告警使能 | 告警级别 | 继电器 |
|----------------|------|------|-----|
| 空调压缩机故障        | 使能   | 重要   | 否   |
| 空调回风口传感器<br>故障 | 使能   | 次要   | 否   |
| 空调蒸发器冻结        | 使能   | 重要   | 否   |
| 空调频繁高压力        | 使能   | 重要   | 否   |
| 通信失败           | 使能   | 重要   | 否   |
| 空调温度高          | 使能   | 重要   | 否   |
| 空调频繁低压力        | 使能   | 重要   | 否   |
| 工作异常           | 使能   | 次要   | 否   |
| 压缩机电流异常        | 使能   | 次要   | 否   |
| 交流输入异常         | 使能   | 重要   | 否   |
| 交流掉电           | 使能   | 重要   | 否   |
| 交流过压           | 使能   | 重要   | 否   |
| 交流欠压           | 使能   | 重要   | 否   |
| 非自动模式告警        | 使能   | 重要   | 否   |
| 开机             | 禁止   | 提示   | 否   |
| 关机             | 禁止   | 提示   | 否   |
| 门磁告警           | 禁止   | 重要   | 否   |
| 外接风扇告警         | 禁止   | 重要   | 否   |

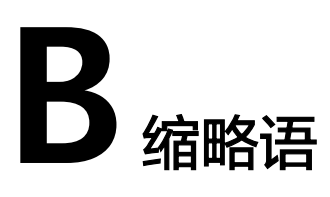

| C    |                                       |          |
|------|---------------------------------------|----------|
| CAN  | Control area network                  | 控制区域网络   |
| 1    |                                       |          |
| IP   | Internet Protocol                     | 互联网协议    |
| S    |                                       |          |
| SNMP | Simple Network<br>Management Protocol | 简单网络管理协议 |
| SMU  | Site monitoring unit                  | 监控单元     |
| U    |                                       |          |
| UI   | User interface                        | 用户界面     |